Instruction to view document uploaded to the engage portal

1- Access the School portal using the school website.

## http://www.alargamacademy.edu.ga/en

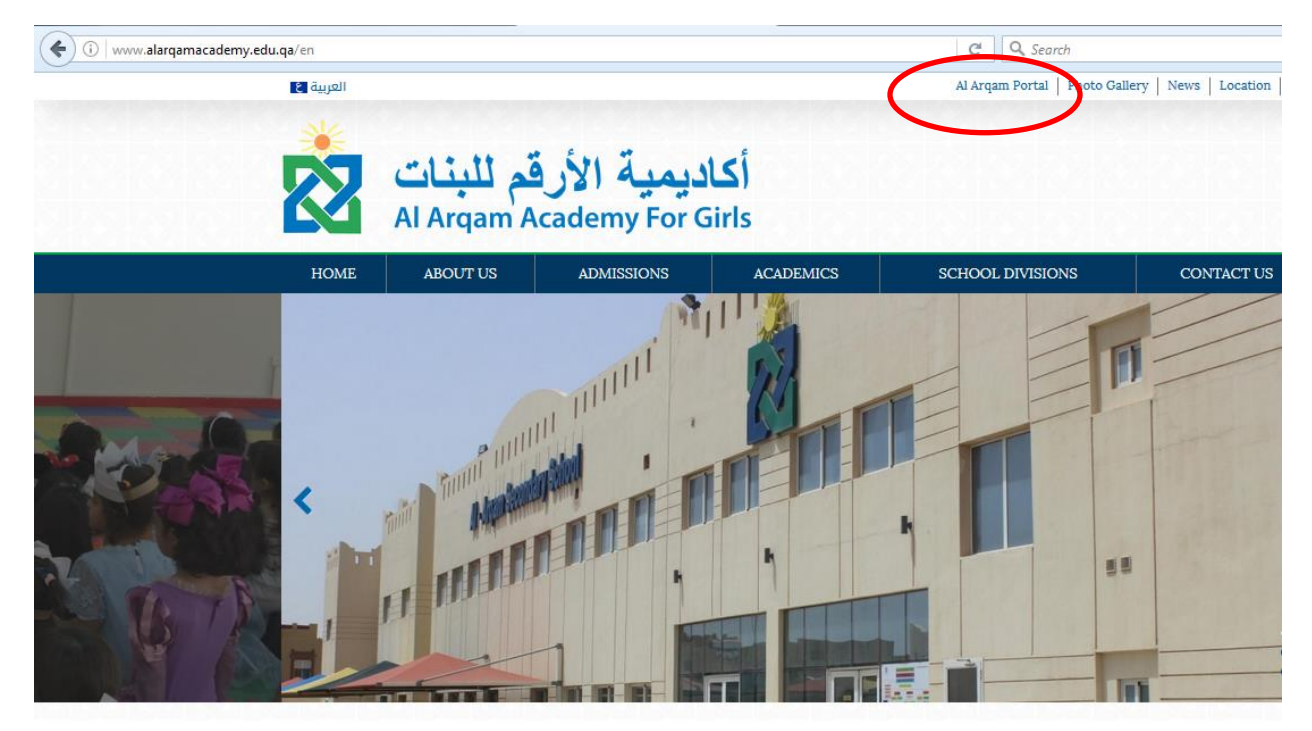

2- Enter the username & password that was provided by the school

| enga             | by<br>by<br>double first<br>MANAGEMENT INFORMATION SYSTEMS |
|------------------|------------------------------------------------------------|
| Language:        | UK English                                                 |
| Username:        | Ahmed_ghanim@hotmail.com                                   |
| Password:        |                                                            |
|                  | Keep me signed in 🗖                                        |
|                  | Login                                                      |
| v. 2016.11.37501 | Forgot Password?                                           |

3- Click on View Details as shown in the picture below.

| I                    |                        | Paren        | t Portal       |             |                       |                           | Logged in as: ₋ ✓<br>Last Login: 16 December 2016 16:28                                                        |
|----------------------|------------------------|--------------|----------------|-------------|-----------------------|---------------------------|----------------------------------------------------------------------------------------------------|
| 🐴 Home               | My Account             | it 🛛 🐣 My De | etails 💿 Activ | rities 🛗 My | Calendar              | Websites                  |                                                                                                    |
| My Cale              | endar                  |              |                |             |                       |                           | Pupil Details                                                                                                  |
| <b>∢ ▶</b> <u>to</u> | day <del>v</del> Í     | Dec, 2016    |                | Da          | y Week <mark>N</mark> | <mark>Aonth</mark> Agenda | To The Alexandreen X of Million (                                                                              |
| 27                   | 28                     | 29           | 30             | 01 Dec      | 02                    | 03                        | 02/06/2012                                                                                                    |
|                      | Yr 9 Injaz<br>workshop |              |                |             |                       |                           | KG1<br>KG1-D<br>View Details                                                                                   |
| 04                   | 05                     | 06           | 07             | 08          | 09                    | 10                        | My Notices                                                                                                    |
|                      |                        |              |                |             |                       | 10                        | Inbox View All                                                                                                 |
|                      |                        |              |                |             |                       |                           | ? ⓐ 0 Term1 Exams Objectives 2016-2017         27/11/2016 13:20 □           13: 17 10:00 17.10         13:20 □ |
|                      |                        |              |                |             |                       |                           | Midterm Assessment Results                                                                                     |
| 11                   | 12                     | 13           | 14             | 15          | 16                    | 17                        | Documents                                                                                                    |
|                      |                        |              |                |             |                       |                           | Document Type: New   Document Document Date                                                                    |

## 4- Click on Assessment Reports

| -        |                     | Parent Po        | ortal      |               |          |   |
|----------|---------------------|------------------|------------|---------------|----------|---|
| 🕷 Home   | My Account          | 🐣 My Details     | Activities | 🛗 My Calendar | Websites |   |
| Go back  | to previous page    |                  |            |               |          |   |
|          |                     |                  |            |               |          |   |
|          | Year:               | KG2              |            |               |          |   |
|          | Form:               | KG2-A (Miss Sar  | na Bhimji) |               |          |   |
|          | House:              |                  |            |               |          |   |
|          | Age:                | 5 years 3 months | 5          |               |          |   |
|          | Date of Birt        | n. September     |            |               |          |   |
| Contact  | Details             |                  |            |               |          | + |
| Siblings | 5)                  |                  |            |               |          | + |
| Pupil Su | ubjects and Teacher | s                |            |               |          | + |
| Assess   | ment Reports        |                  |            |               |          | + |
| Pupil De | etails              |                  |            |               |          | + |
| Attenda  | nce                 |                  |            |               |          | + |
| Assess   | ments               |                  |            |               |          | + |
| Notes    |                     |                  |            |               |          | + |

5- You will find the assessment report in Assessment Reports section as shown below

| and a                                                                                                   | al superior                   | Parent Po                            | ortal      |               | l          |  |  |
|----------------------------------------------------------------------------------------------------|-------------------------------|--------------------------------------|------------|---------------|------------|--|--|
| A Home                                                                                                  | My Account                    | 🐣 My Details                         | Activities | 🛗 My Calendar | ♥ Websites |  |  |
| () <u>Go back</u>                                                                                       | k to previous page            |                                      |            |               |            |  |  |
|                                                                                                    | Year:<br>Form:                |                                      |            |               |            |  |  |
|                                                                                                    | House:<br>Age:<br>Date of Bir | 4 years 6 months<br>th: 02 June 2012 |            |               |            |  |  |
| Contact                                                                                                 | Details                       |                                      |            |               |            |  |  |
| Siblings                                                                                                | ;                             |                                      |            |               |            |  |  |
| Pupil Su                                                                                                | ubjects and Teache            | rs                                   |            |               |            |  |  |
| Assess                                                                                                  | Assessment Reports            |                                      |            |               |            |  |  |
| Reporting Period: 2016-2017 Term 1 Show this year's Reporting Periods: Show all reports for this pupil: |                               |                                      |            |               |            |  |  |
| Report Name KG Student Achievement Report For 2016-2017 Term 1                                          |                               |                                      |            |               |            |  |  |
| Pupil De                                                                                                | etails                        |                                      |            |               |            |  |  |